## Atelier info du 06 juin 2019

Aujourd'hui nous avons vu comment mettre une vidéo visible sur un site Jimdo. Pour cela il faut :

- Avoir déjà un site web,
- Avoir une vidéo placée sur un site spécialisé (YouTube ou Vimeo),

Sur Vimeo, il faut d'abord s'inscrire (gratuitement). Puis après réponse à l'e-mail de confirmation, il est nécessaire de cliquer sur : mettre en ligne (la vidéo).

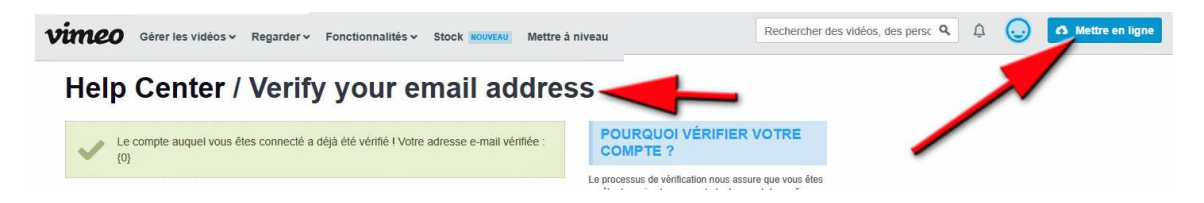

Très simplement il suffit ensuite de glisser la vidéo à l'endroit prévu :

| Gérer les vidéos ~ Regarder ~ Fonctionnalités           | Stock NOUVEAU                       | Mettre à niveau                                      | Rechercher des vio                                              |
|---------------------------------------------------------|-------------------------------------|------------------------------------------------------|-----------------------------------------------------------------|
| /                                                       | Hebdo<br>Limite<br>Mettez<br>hebdor | madaire<br>totale<br>à niveau pour obter<br>nadaire. | 0 sur 500 Mo ()<br>0 sur 5 Go ()<br>iir jusqu'à 7TB sans limite |
|                                                         | Autres                              | s options de mise                                    | en ligne                                                        |
|                                                         | v                                   | Dropbox                                              | 🝐 Google Drive                                                  |
| Glissez et déposez n'importe<br>où pour mettre en ligne | Et                                  | plus encore 🗸                                        |                                                                 |
| 🔥 Ou choisissez des fichiers                            |                                     |                                                      |                                                                 |
| Confidentialité                                         |                                     |                                                      |                                                                 |
| Tout le monde peut voir cette vidéo                     |                                     |                                                      |                                                                 |

Pendant le téléchargement de la vidéo, on peut remplir les différentes cases :

| *                                                                                                    | Titre                                   |                                                   |  |  |
|----------------------------------------------------------------------------------------------------|-----------------------------------------|---------------------------------------------------|--|--|
| Langel Ref. Red. Company Company                                                                                                    | regions-france                          |                                                   |  |  |
| An age of a state of a state of a | Description                             |                                                   |  |  |
| A Star Program Frank                                                                                                    | Nouvelles régions françaises            | /                                                 |  |  |
| Mise en ligne 19 %                                                                                                    | Confidentialité                         | Étiquettes (Merci les séparer par des virgules !) |  |  |
| regions-france.mp4 / 3 Mo sur 15 Mo / 03:29                                                                                                    | Tout le monde peut voir cette vidéo 🗸 🗸 |                                                   |  |  |
|                                                                                                    | Langue                                  | Class don des contenus                            |  |  |
|                                                                                                    | français 🗸                              | Tout public  Adulte                               |  |  |

Lorsque le téléchargement est terminé sur le site de Vimeo, on peut la regarder sur ce site et copier le lien.

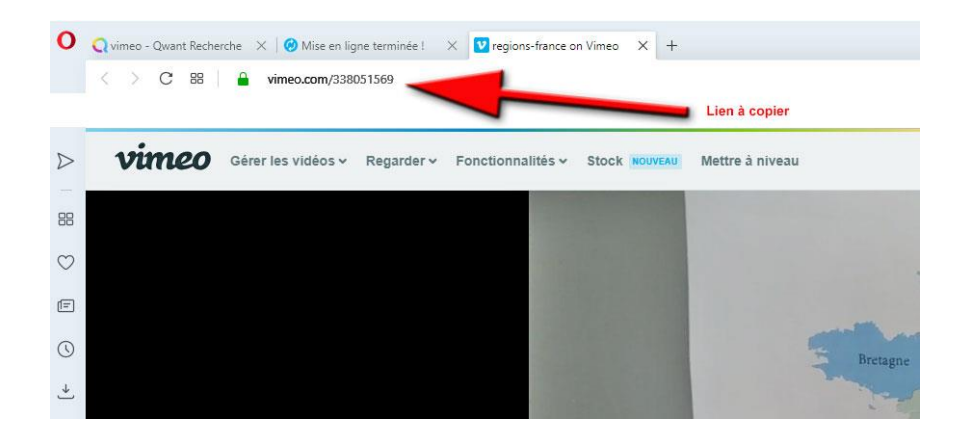

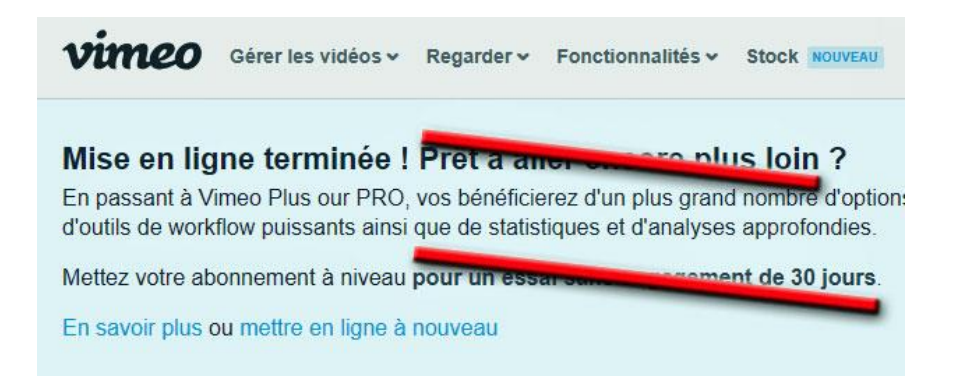

Retourner maintenant comme « administrateur » sur le site Jimdo et cliquer sur « + » pour ajouter du « contenu » ici une vidéo.

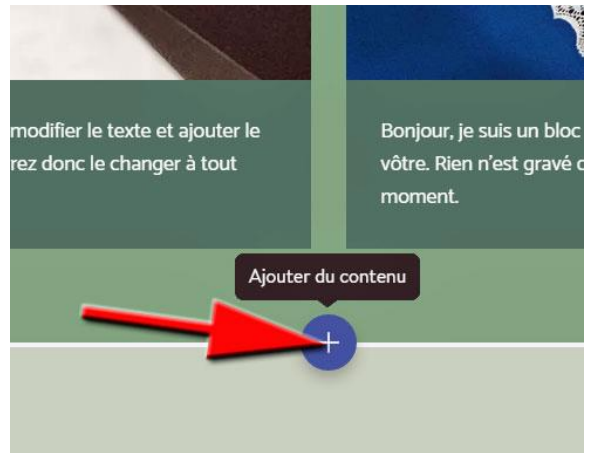

Choisir un « bloc Image » et ajouter ce bloc.

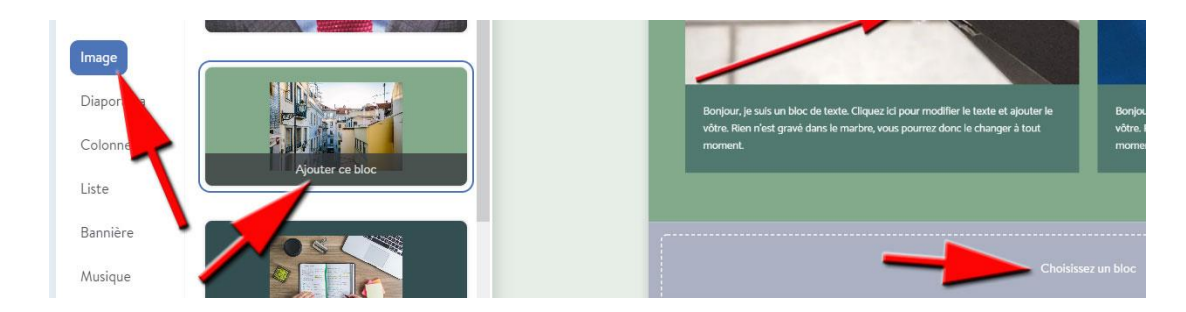

Cliquer sur l'image qui vient d'être mise sur le site Jimdo pour « ajouter une vidéo ».

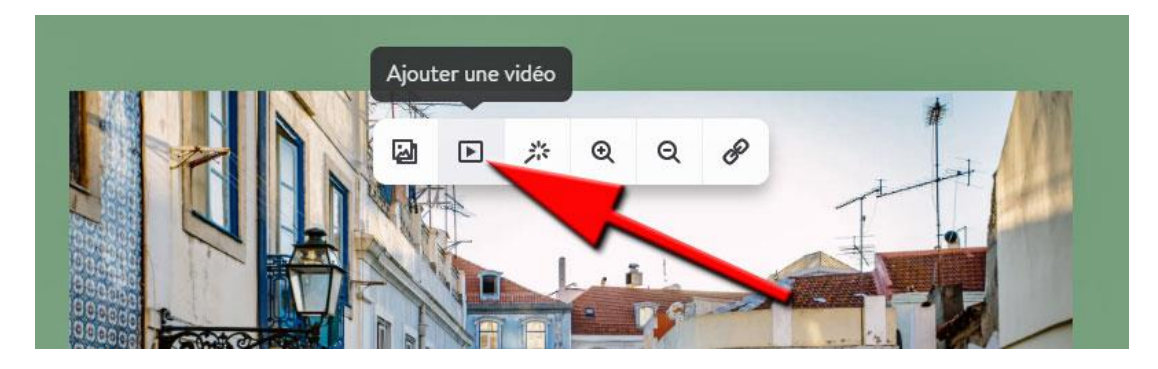

Copier le lien de la vidéo placée sur YouTube ou Vimeo (ici cette dernière plateforme)

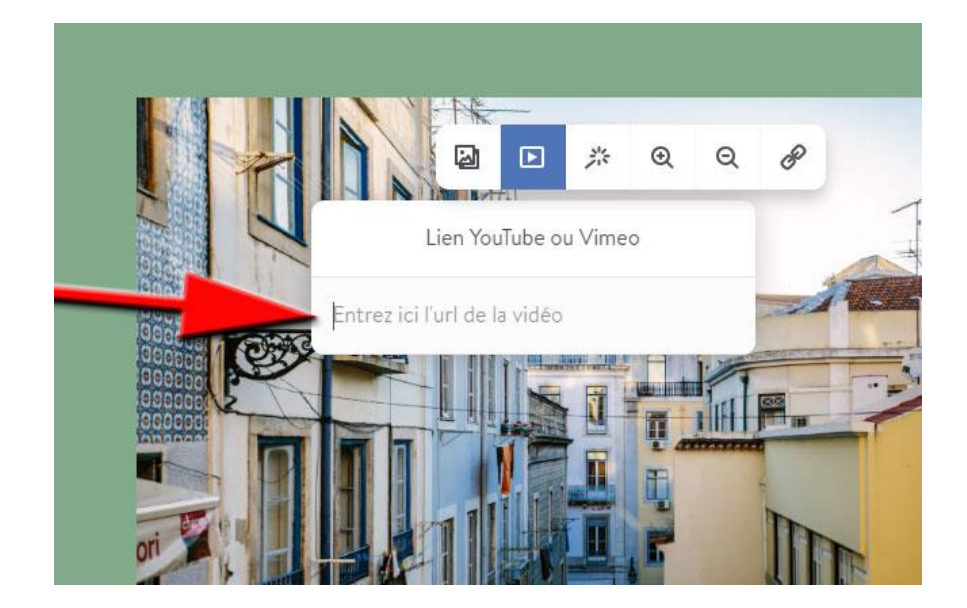

Le lien est celui que vous avez déjà copié :

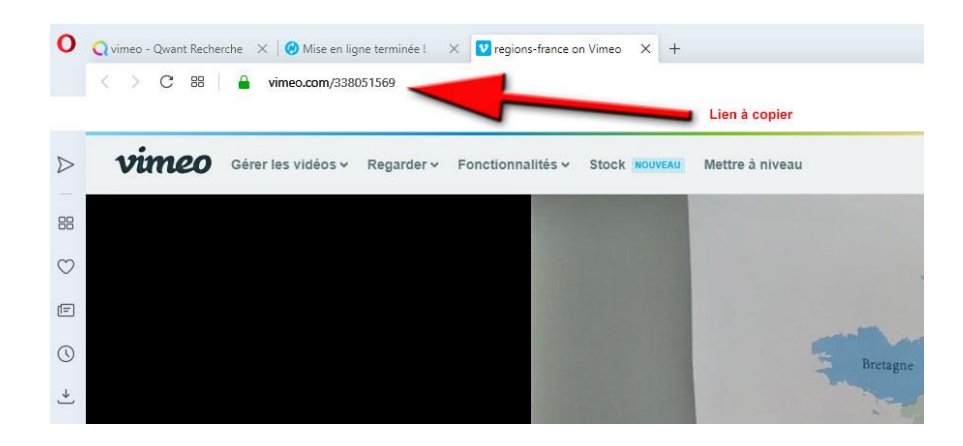

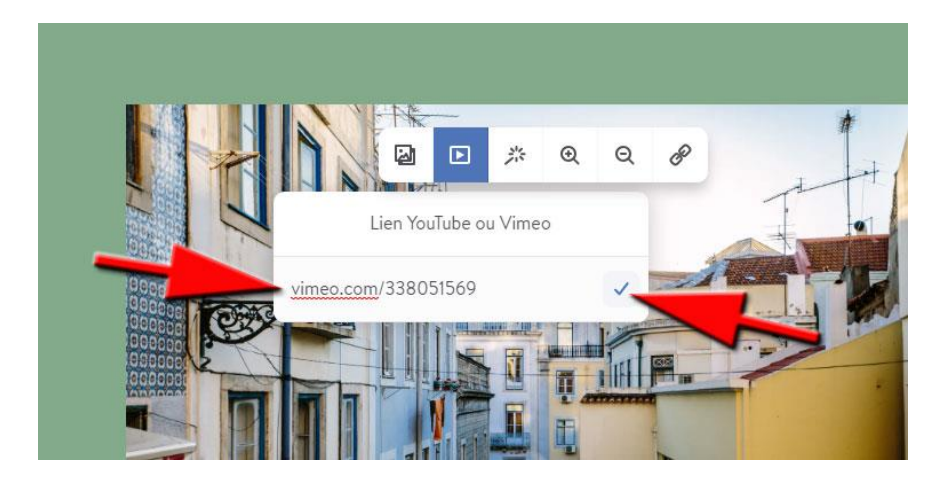

Ne pas oublier de cliquer sur « Publier » lorsque vous estimez que votre insertion est terminée.

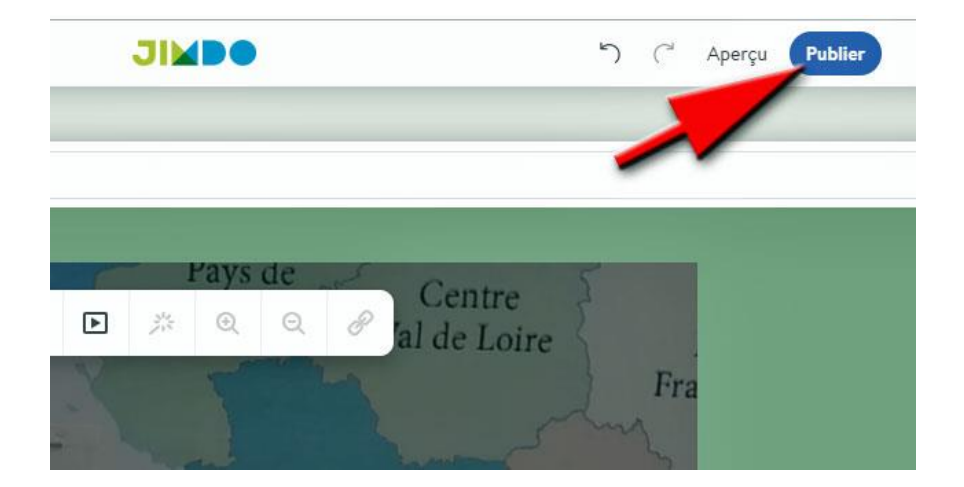

Prochain atelier info : jeudi 03 juin 2019.